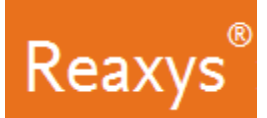

# **Reaction Searching**

I would like to find information on the oxidative cleavage of c-c bonds (like those found in styrene) into carboxylic acids using manganese-containing reagents/catalysts.

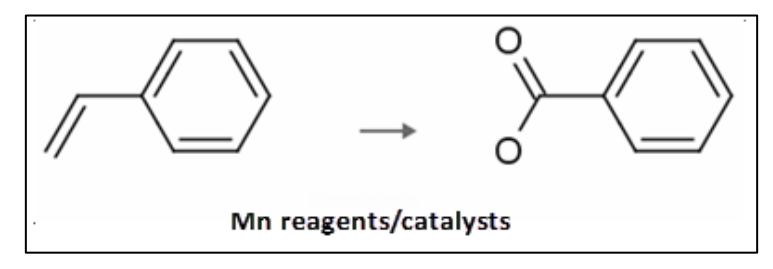

In this workflow we show examples that include:

- How to create a reaction query
- How to map atoms between starting materials and products
- How to change the bond defaults
- How to attach a generic group at various points in the structure
- How to search for reactions "As drawn"
- How to narrow initial answers so that they contain only those with specific reagents/catalysts

# Create a Structure Query

1. On the Reaxys home page click the *Create Structure or Reaction Drawing* box to open the structure editor (Marvin JS from ChemAxon).

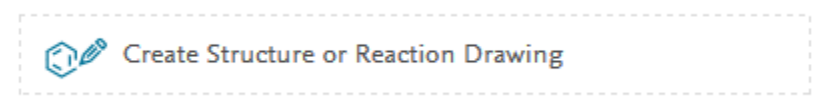

- 2. Draw the propylene and acid fragments:
  - a. Select the Single bond tool
  - b. Add bonds as shown

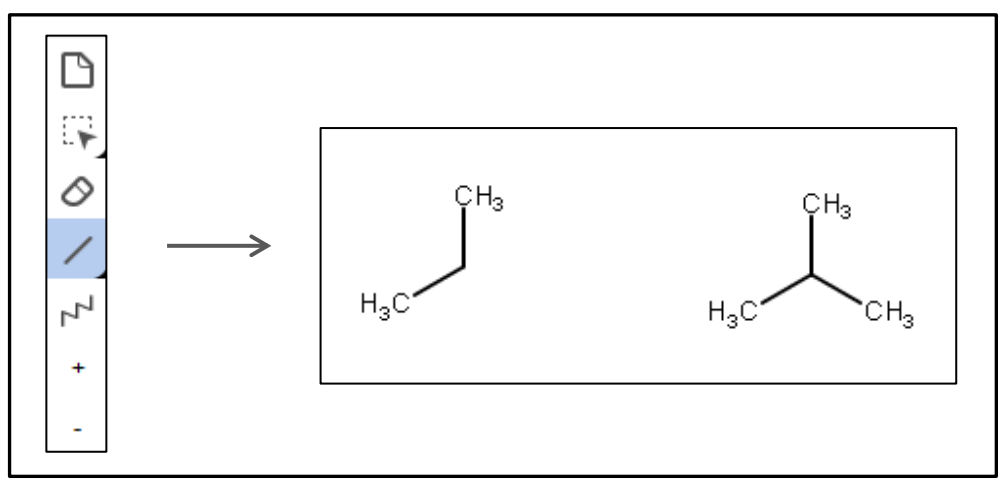

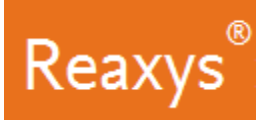

- 3. Define two double bonds:
  - a. With the Single bond tool still selected, click the two bonds as shown

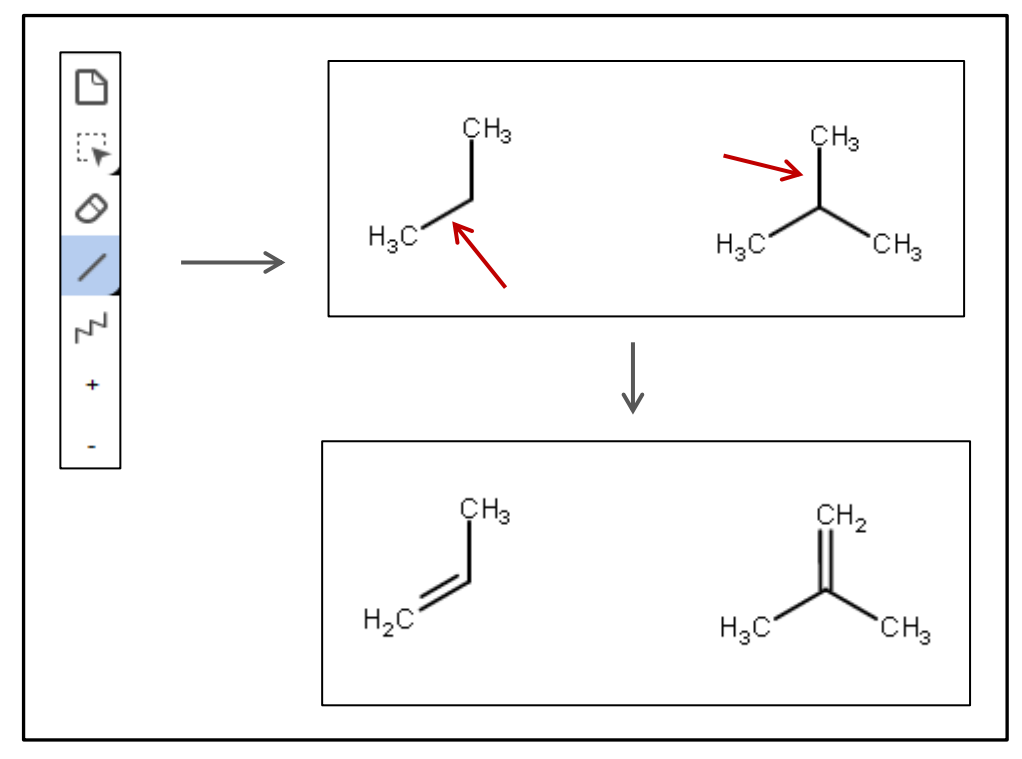

- 4. Change atoms as necessary:
  - a. Click 'O' in the atom toolbar, click the ' $CH_2$ ' atom
  - b. Click the 'H<sub>3</sub>C' atom

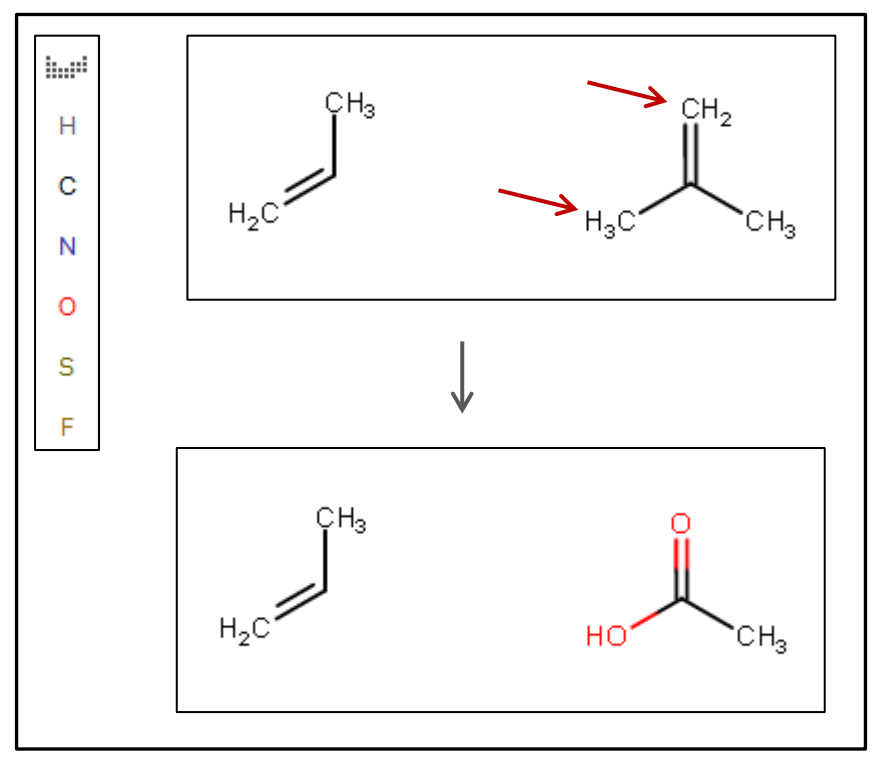

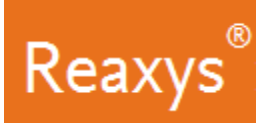

- 5. Add the appropriate Reaxys Generic Group (CBC):
  - a. Click the ALK ... tool
  - b. Click the *Cyclic* tab
  - c. Click the abbreviation, in this instance CBC

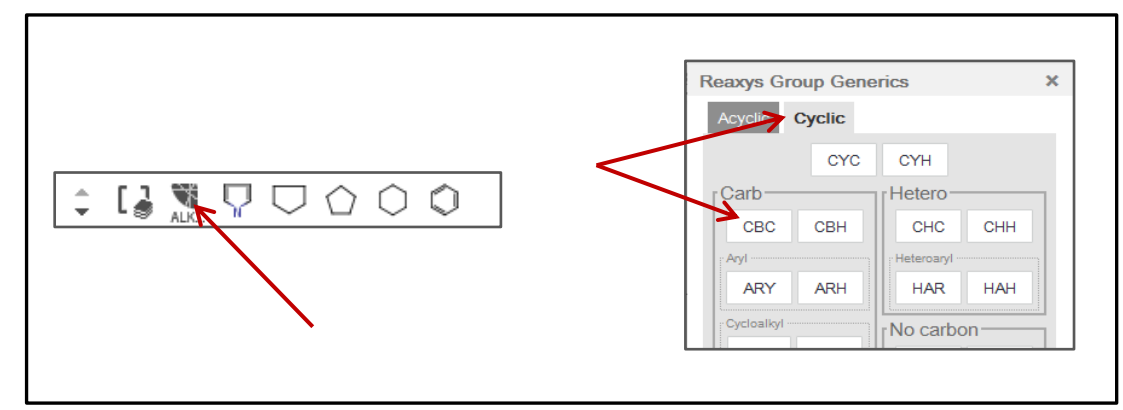

d. Click the appropriate carbons in the reaction.

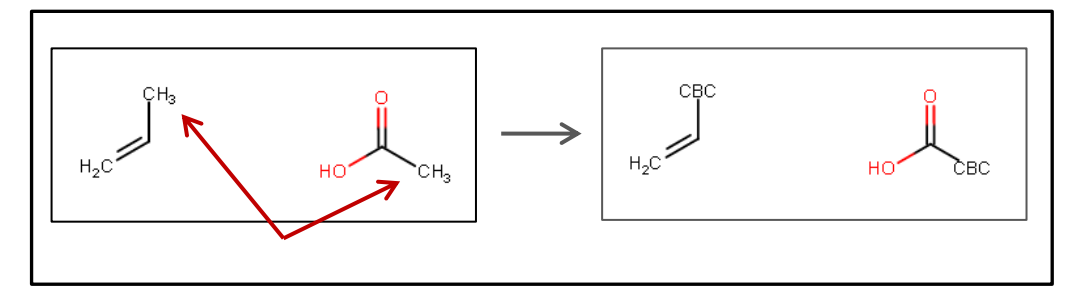

- 6. Create a reaction:
  - a. Draw the arrow using the *Straight arrow / Reaction* tool.

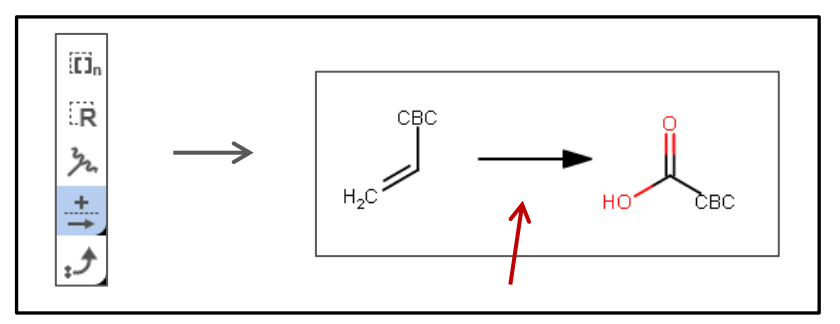

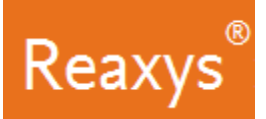

#### 7. Atom Mapping

a. Using the same *Straight arrow / Reaction* tool, draw an arrow between the carbon atom on the reactant and the analogous carbon atom on the product.

This will map the two atoms (alternatively right-click the carbon atom on the reactant and add a 1 in the Map field of the Atom properties dialog. Do the same for the analogous carbon atom on the product).

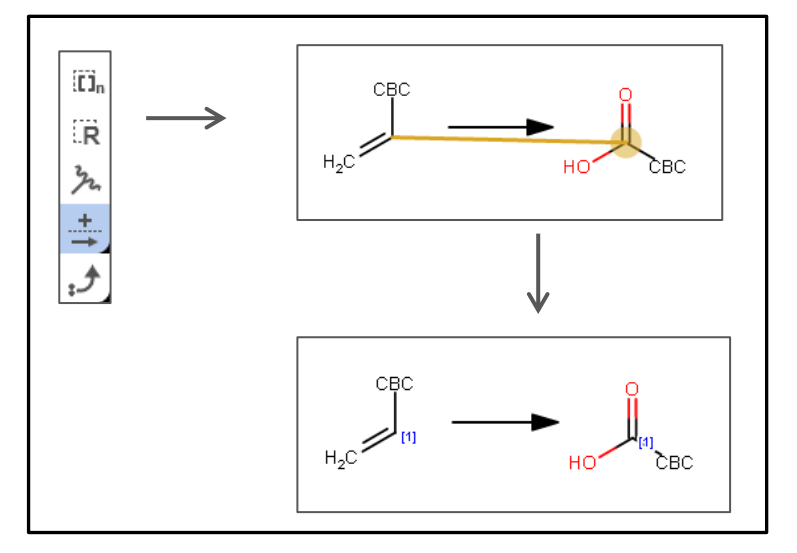

### The final query looks like this:

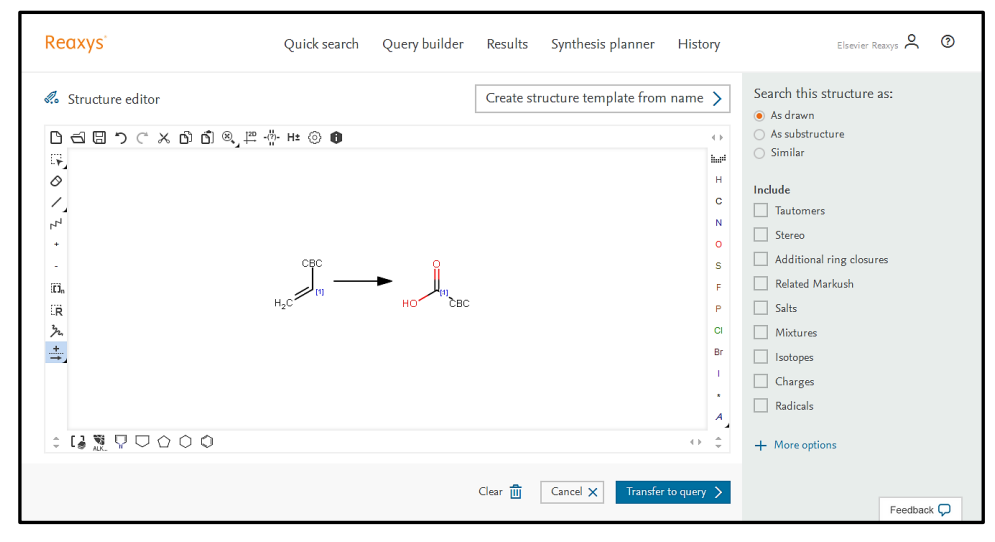

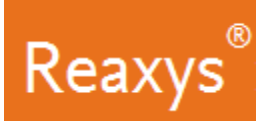

- 8. In the *Search this structure as:* panel, there are three options.
  - As drawn: Reaxys will find results for the query as drawn
  - As substructure: Reaxys offers two sub-options:

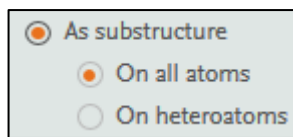

- **On all atoms** will substitute any explicit or implicit hydrogen with any other atom or group
- On heteroatoms will do the same but only on heteroatoms
- Similar: Reaxys will find results for a similarity search based on the drawn query
- a. Click as drawn (the query already contains substructure search features: CBC)

| Reaxys                                                                                                    | Quick search                        | Query builder   | Results   | Synthesis planner     | History                                        | Elsevier Reaxys 🝳 🛛 🔞     |
|----------------------------------------------------------------------------------------------------|-------------------------------------|-----------------|-----------|-----------------------|------------------------------------------------|---------------------------|
| <ul> <li>Structure editor</li> <li>日 日 つ ご × の の</li> <li>デ</li> <li>ノ</li> <li>デ</li> <li>・</li> <li>・</li></ul> | ®, ™ - <sup>₩</sup> , H± ③ <b>0</b> | ► <sub>Но</sub> | Create st | ructure template from | name )<br>iiiiiiiiiiiiiiiiiiiiiiiiiiiiiiiiiiii | Search this structure as: |
| :13.270000                                                                                                    |                                     |                 |           |                       | $\leftrightarrow$ $\ddagger$                   | + More options            |
|                                                                                                    |                                     |                 | Clear 👖   | Cancel X Transfer     | to query 🖒                                     | Faerlback                 |

9. Click Transfer to query and click Search.

The **Results Preview** is displayed. Each result option has a *Preview Results* feature that presents the top 3 results for the given query. You can check the results of your query before continuing to the full result set.

| Reaxys                 | Quick search Query builder  | Results Synthesis planner | History           | Elsevier Reaxys 💍 | 0 |
|------------------------|-----------------------------|---------------------------|-------------------|-------------------|---|
| - Back to Quick Search | Choose                      | a result for 🕥            |                   |                   |   |
| 1                      |                             |                           |                   |                   |   |
| 300 Reactions          | Reaction Query : 👔 as drawn |                           | Preview Results 🗸 | View Results 义    |   |
| Protections            |                             |                           |                   |                   |   |
|                        |                             |                           |                   |                   |   |
|                        |                             |                           |                   | Feedback (        | Q |

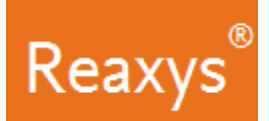

10. Click *View Results* for the result set.

| Reaxys                 | Quick search Query builder  | Results Synthesis planner | History               | Elsevier Reaxys 🙎 🔞 |
|------------------------|-----------------------------|---------------------------|-----------------------|---------------------|
| - Back to Quick Search | Choose                      | a result for 🕥            |                       |                     |
| 300 Reactions          | Reaction Ouery : 🍙 as drawn |                           | Denviny Population of | View Peculte        |
| 500 Reactions          | increased - E as a law      |                           | Preview Results 🗸     |                     |
|                        |                             |                           | /                     |                     |
|                        |                             |                           |                       |                     |
|                        |                             |                           |                       | Feedback 💭          |

Several hundred reactions, like these, are retrieved:

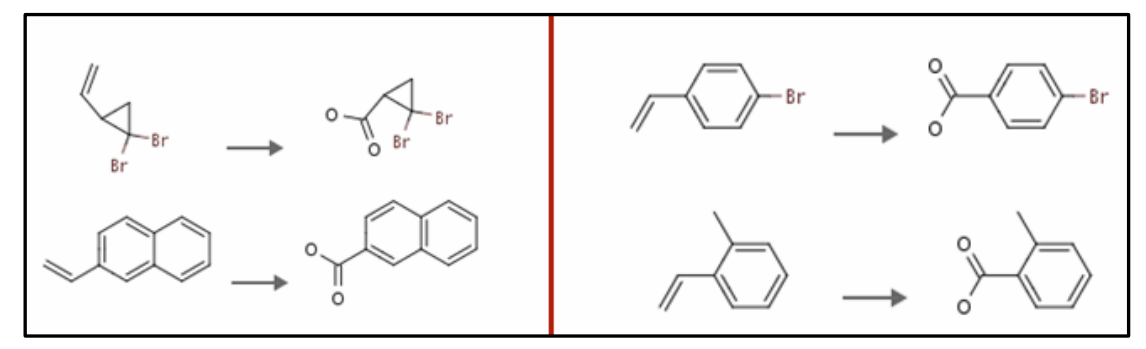

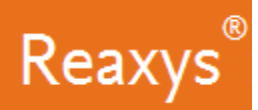

### \* Analyze the Results

Use the Filter & Analysis panel to visualize information about substances involved in the reactions. For example: I want to determine which reactions use manganese containing reagents/catalysts.

- 1. Substances are classified into the roles they play in chemical reactions, and in Reaxys reagents/catalysts are generally grouped under the heading *Catalysts Classes*. The list presented in the filter panel is the first level of a hierarchically organized taxonomy.
  - a. Collapse the Yield, Reagent/Catalyst and Solvent filters
  - b. Expand the Catalyst Classes taxonomy
  - c. Click + More to browse through the branches of the Catalyst Classes taxonomy.

| Re  | axys                  | Q      | uick search Query builder Results Synthesis planner History                                                                             | Elsevier Reaxys 🝳 🛛 🕢 |
|-----|-----------------------|--------|----------------------------------------------------------------------------------------------------|-----------------------|
| 300 | Filters and Analysis  |        | ✓ Back to Results Preview                                                                                                    |                       |
|     | Yield                 | ~      | 300 Reactions out of 224 Documents containing 531 Substances                                                                            |                       |
|     | Reagent/Catalyst      | ~      | 🗌 0 selected: Limit To ⊘ Export 🛧                                                                                                    | Reaxys Ranking 🗸 🔨 🗸  |
|     | Solvent               | $\sim$ |                                                                                                    |                       |
|     | Catalyst Classes      | ^      |                                                                                                    |                       |
|     | active center         | 203    | CI                                                                                                    |                       |
|     | heterogeneous         | 8      |                                                                                                    |                       |
|     | + More                |        | $ \qquad \qquad \qquad \qquad \qquad \qquad \qquad \qquad \qquad \qquad \qquad \qquad \qquad \qquad \qquad \qquad \qquad \qquad \qquad$ |                       |
|     | Solvent Classes       | ~      | H <sub>2</sub> C <sup>2</sup> Cl                                                                                                    |                       |
|     | Product Availability  | $\sim$ |                                                                                                    |                       |
|     | Reactant Availability | ~      | Find Similar Reactions                                                                                                    |                       |
|     | Reaction Classes      | $\sim$ | Tiela Conditions Reference                                                                                                    | Feedback 🖵            |

- d. Click the text *active center*
- e. Check the box for *Mn* this will limit the result set to 81 reactions.
- f. Click Apply

|                                 |          |                           | Clea | ar selec                  | ted x $\downarrow \uparrow$ Q X                                                                          |
|---------------------------------|----------|---------------------------|------|---------------------------|----------------------------------------------------------------------------------------------------|
| active center     heterogeneous | 203<br>8 | Mn<br>Ru<br>Os            | _    | 81<br>49<br>42            | <ul> <li>potassium permanganate</li> <li>permanganate(VII) ion</li> <li>manganese (VII)-oxide</li> </ul> |
| /                               |          | Cr<br>B<br>Ni<br>Fe<br>Pd |      | 27<br>11<br>11<br>10<br>6 | Manganese (II) acetate                                                                                   |
|                                 |          | Si                        | _    | 5                         | Apply >                                                                                                  |

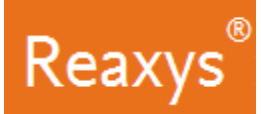

The results are now filtered to show only reactions for substances using manganese containing reagents/catalysts.

| Red | axys                 |   | Quick | search Query builder Results Synthesis planner History Elsevier Reaxys 🗙 🔿 |  |
|-----|----------------------|---|-------|----------------------------------------------------------------------------|--|
| 81  | Filters and Analysis |   |       | ✓ Back to Results Preview                                                  |  |
| 300 | Yield                |   | ^     | 81 Reactions out of 114 Documents containing 162 Substances                |  |
|     | >95 - 100            | - | 1     |                                                                            |  |
|     | >90 - 95             | - | 1     | 🗌 0 selected: Limit To 💮 Export 🛧 Reaxys Ranking 🗸 🔨                       |  |
|     | >85 - 90             | - | 1     |                                                                            |  |
|     | >80 - 85             | - | 4     |                                                                            |  |
|     | >75 - 80             | - | 4     |                                                                            |  |
|     | >70 - 75             | - | 1     |                                                                            |  |
|     | >65 - 70             | _ | 6     |                                                                            |  |
|     | + More               |   |       | H <sub>2</sub> c <sup>7</sup> HO                                           |  |
|     | Reagent/Catalyst     |   | ^     |                                                                            |  |
|     | potassium perman-    | — | 78    |                                                                            |  |
|     | acetone              | - | 19    | Find Similar Reactions > Feedback 🖓                                        |  |